## 山东省第十二届高校青年教师教学比赛 评审平台使用手册

## (V1)

## 一、运行环境

请使用谷歌浏览器、搜狗浏览器、360极速浏览器,平台不支持 IE8 及以下版本。

二、选手部分

(一)选手注册

登录山东省高等学校师资培训中心网站 (http://www.gspxzx.sdnu.edu.cn/),点击右侧网站链接2"山东 省高校教师教学比赛评审平台"(以下简称评审平台)进入评审平台。 如下图:

| 山 东 省<br>山东省高               | 高 等 学<br>等学校教    | 校 师 资 培<br>师资格认定 | 训 中 心<br>指导中心 |         |      | 99<br>1      | 受索关键字       | 搜索   |
|-----------------------------|------------------|------------------|---------------|---------|------|--------------|-------------|------|
| 首页                          | 中心概况             | 通知公告             | 新闻资讯          | 党建学习    | 政策文件 | 师资培训         | 教学竞赛        | 教师资格 |
| 通知公告                        |                  |                  |               |         | 更多②  | 网站链接         |             |      |
| <b>09</b><br><sub>12月</sub> | 山东省第十二           | 二届高校青年教师教        | 学比赛实施方案       |         |      | 山东省高         | 校教师培训管理平台   |      |
| <b>09</b><br>12月            | 山东省教育)<br>教学比赛的) | 厅山东省总工会关于<br>通知  | 举办山东省第十二版     | 国高校青年教师 | 5    | ▼ 山东省高<br>平台 | 校青年教师教学比赛评审 | 2    |
| <b>06</b><br>12月            | 教育部高等<br>资培训的通   | 教育司关于开展人工<br>知   | 智能赋能高等教育,     | 人才培养系列师 | Ĵ    | 山东省高         | 校教师岗前培训系统   | 3    |
| 13                          | 2024年下半          | 年高等学校教师岗前        | 加培训考试暨教师资     | 格笔试考点平面 | 1    | 2.2 山东省高     | 校教师省级培训系统   | 4    |

 在岗前培训、教师资格认定、能力提升、教学比赛等系统中已 有账号的可直接登录,无需再次注册。忘记密码请自行重置,重置不 成功的,请联系本校管理员重置密码。若存在其他问题,请高校管理 员联系高师中心解决。

2. 若在系统内没有账号,请点击"注册",如实填写信息。

| 用户注册      | 册    |  |
|-----------|------|--|
| 您的報号各与登录名 |      |  |
| 唐帕人當時     |      |  |
| 唐帕人重复出药   |      |  |
| 通输入线名     |      |  |
| 请选择证件英型   |      |  |
| 请输入有效证件带  |      |  |
| 编码入邮箱     |      |  |
| 请输入手机带    |      |  |
| 课稿入图形绘证码  | 5461 |  |
|           | _    |  |

(二)参赛报名

1. 个人信息完善。选手登录比赛评审平台,将鼠标移至右上角头像,点击"个人中心"完善个人信息、其他信息和照片设置。

| 484         |        | 个人信息           |
|-------------|--------|----------------|
|             | * 用户名  |                |
|             | * 姓名   |                |
|             | * 性别   | <b>第</b>       |
|             | * 出生年月 |                |
| ▶ 第一步:个人信息  | * 证件类型 | 身份证            |
| ✿ 第三步: 其他信息 | * 有效证件 |                |
| ✿ 第四步:照片设置  | * 民族   | 汉族             |
| ▲ 修改密码      | * 邮箱   | 1. The Minness |
|             | * 手机号  |                |
|             | * 通讯地址 |                |

 2.参赛报名。选手登录比赛评审平台,将鼠标移至初赛,点击"选 手参赛报名",进入参赛报名页面。

| 山东省高等学校 | 初赛   | 复赛  | 决赛 | 遴选赛 |    | - |               |
|---------|------|-----|----|-----|----|---|---------------|
|         | 选于参测 | 建报名 |    |     |    |   |               |
|         | 赛事通知 | 1通告 |    |     |    |   | 建立流畅舒适的肉培教字半台 |
|         | 往届作品 | 品观看 |    |     | п÷ |   |               |

完善参赛课程信息,进入参赛报名页面后,点击"参赛报名",

完善课程信息,填写完成后点击"确认报名"完成课程信息完善。

| 届次                | 操作                                        |  |  |  |  |  |
|-------------------|-------------------------------------------|--|--|--|--|--|
| 山东省第十二届高校青年教师教学比赛 | 参赛报名                                      |  |  |  |  |  |
|                   |                                           |  |  |  |  |  |
|                   | 参赛课程信息                                    |  |  |  |  |  |
| * 授               | 课对象 请选择投课对象                               |  |  |  |  |  |
| * 参               | 赛组制 请选择参赛组别                               |  |  |  |  |  |
| * 学科门类(专业         | 大类) 请选择学科门类(专业大类)                         |  |  |  |  |  |
| * 一级学科(专          | (第四時一級学科(专业类)                             |  |  |  |  |  |
| * 二级学科(           | 专业) ( ) ( ) ( ) ( ) ( ) ( ) ( ) ( ) ( ) ( |  |  |  |  |  |
| * 课               | 握名称 请输入课程名称                               |  |  |  |  |  |
| * 课               | 理学分 请输入课程学分                               |  |  |  |  |  |
| * 课               | 程学时 请输入课程学时                               |  |  |  |  |  |
| * 牧师              | 废烙证 系统判断已具备                               |  |  |  |  |  |
|                   | <b>希定报</b> 各 返回                           |  |  |  |  |  |

(1)课程信息完善中,高校教师资格证系统会自动识别参赛选手是否具有高校教师资格,如未成功识别,需参赛选手上传清晰可辨的高校教师资格证 PDF 版扫描文件。

(2) 授课对象依据所授课程对象选择,例如本科院校的教师讲 授高职课程,则应选择高职。

(3)关于学科信息,请按照授课课程所属学科专业选择。

(4) 学分、学时、教师资格证编号据实填写即可。

 3. 推荐表下载。将鼠标移至初赛,点击"选手参赛报名",进入 参赛报名页面,点击"下载推荐表",下载选手推荐表,完善推荐表 信息,加盖学校公章。

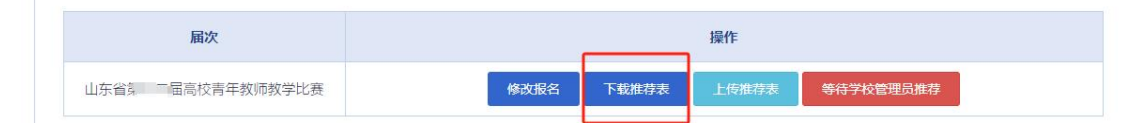

 4. 推荐表上传。将鼠标移至初赛,点击"选手参赛报名",进入 参赛报名页面,点击"上传推荐表",上传已加盖学校公章的推荐表, 上传文件格式为 PDF。点击"预览推荐表"无误后等待学校管理员审核。

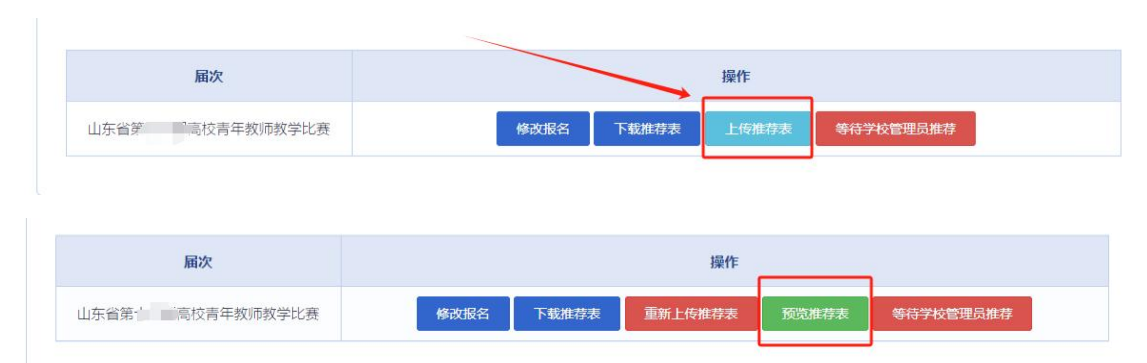

(三)初赛参赛作品上传

1. 点击"参赛作品上传"—"上传视频"。请按规格要求上传课 堂教学视频、教学设计(教学设计方案 PDF 和教学课件 PPT)。

2.参赛作品上传完成后,系统需要一段时间进行转码处理,一个视频大约需要十几分钟,如果有多人同时上传将按队列进行,则需较长时间。请选手、学校管理员自行确认视频及课件转码后的效果,若转码失败请及时与组委会联系。若视频转码成功,会显示"视频审核中,请耐心等待"界面。学校管理员审核通过之后,显示"恭喜参赛作品已审核成功,等待专家评审",即为完成初赛参赛作品上传任务。

三、管理员部分

(一) 高校管理员申请

 1.登录平台。管理员发生变更的请重新注册,登录后,鼠标移至 右上角"头像",点击"学校管理员权限申请"。

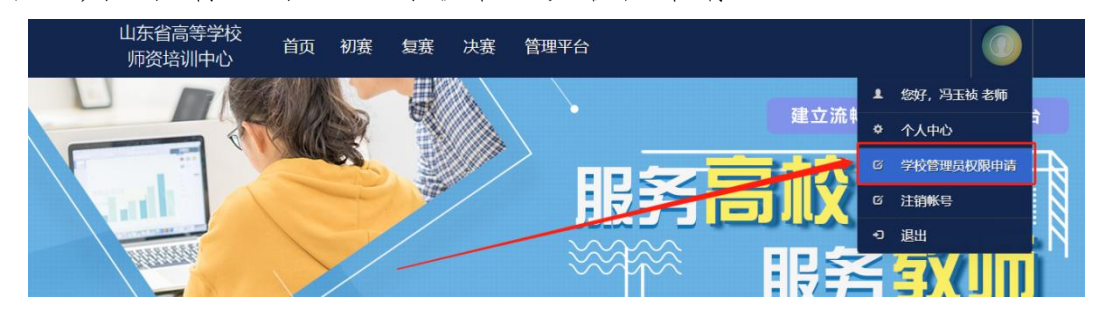

 完善表中所有信息,点击右下角"保存",保存成功后,点击 "打印"。(必须线上完善表格,并保存,否则无法申请成功。)

> 工作单位 山东省高等学校师资培训中心 所在部门 分管领导\* 职务\* 手机 办公电话 申请人 姓名\* 孙永华 职务 办公电话 手机 QQ 身份证号 备用联系人(可选) 姓名 请输入姓名 肥务 请输入职务 手机 请输入手机号 办公电话 请输入办公电话 QQ 青榆入QQ号 部门意见 签字: 盖章 年月日 等待高师管理员审核

管理员申请表

打印申请表并加盖部门公章后,在申请页面中的"上传证明"
 上传 PDF 扫描件,并及时联系高师管理员审核。

(二)参赛选手推荐

1.各高校管理员登录系统后,点击"管理平台"—"竞赛审核系统",进入竞赛审核系统。如下图:

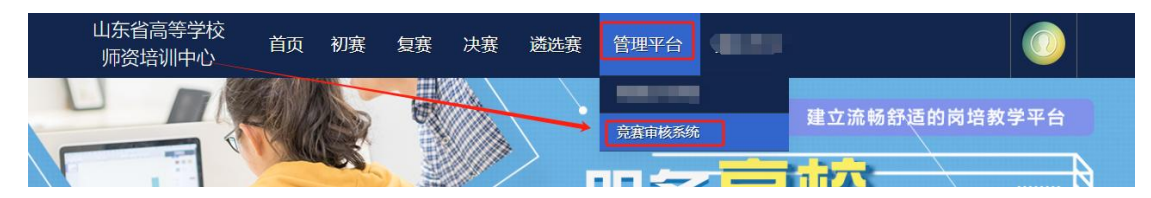

2.选手推荐。点击"选手推荐"—"推荐列表",预览选手已上传的推荐表,无误后点击"推荐"推荐相应选手,点击推荐列表中的 "提交参赛名单",提交本校选手汇总表。注意:提交参赛名单后不可取消。没有平台账号的选手需提前在系统中注册账号,具体参照操作手册中"选手注册"部分。推荐表如有问题,可联系参赛选手修改

| NOALE HE    |   |                       |      |       |        |                                                                                                    |          |          |
|-------------|---|-----------------------|------|-------|--------|----------------------------------------------------------------------------------------------------|----------|----------|
| 优秀组织奖申请     | ~ | 本届本校参赛名额(2)人          |      |       | 提交参赛名单 |                                                                                                    |          |          |
| 选手推荐        | ~ |                       |      |       |        |                                                                                                    |          |          |
| 推荐列表        |   | 输入姓名查询                | 输入身份 | 正号查询  |        | 输入手机号码查询                                                                                                    | <u>à</u> | 间 导出参赛名单 |
| 选手列表        |   |                       |      |       |        |                                                                                                    |          |          |
| 特许选手        |   | 身份证号码                 |      | 姓名    | 性别     | 移动电话                                                                                                    | 推荐表      | 推荐操作     |
| ±\$*##      |   | -                     |      |       |        | in section in the section of the section of the sec | 预览推荐表    | 推荐       |
| 「「「「「「「」」」」 | ~ | and the second second |      | 1.000 | -      | - manufacture of                                                                                                    | 预资推荐主    |          |
| 复寒管理        | ~ |                       |      |       |        |                                                                                                    |          |          |
| 决赛管理        | ~ |                       |      |       |        |                                                                                                    | 未上传      | 推荐       |
| 诸洗案管理       | , |                       |      |       |        |                                                                                                    |          |          |

3. 打印选手汇总表。点击提交参赛名单后,推荐列表中会出现"打印推荐表",点击后打印。如下图:

| ■ 青炊赛 ~   | TT AN IN ADDRESS TO ADDRESS |          |        |              |       |          |  |
|-----------|-----------------------------|----------|--------|--------------|-------|----------|--|
| 地址管理 ~    | 曲 选手推荐列表                    |          |        |              |       |          |  |
| 优秀组织奖申请 ~ | 本屬本校参赛名额(2)人                |          | 取消提交参报 | 著名单 打印推荐表 上传 | 推荐表   |          |  |
| 选手推荐 ^    |                             |          | -      |              |       |          |  |
| 推荐列表      | 输入姓名查询                      | 输入身份证号查询 |        | 输入手机号码查询     | 臣族    | 9 导出参赛名单 |  |
| 选手列表      |                             |          |        |              |       |          |  |
| 特许选手      | 身份证号码                       | 姓名       | 性别     | 移动电话         | 推荐表   | 推荐操作     |  |
| 专家推荐      | international designation   | 1000     |        | 1.000        | 预览推荐表 | 取消推荐     |  |

4. 上传选手汇总表。打印推荐选手名单后,加盖单位公章,点击"上传推荐表",上传对应的 PDF 文件。如下图:

| <b>豐</b> 青秋寒 |                     |          |        |                     |       |          |  |
|--------------|---------------------|----------|--------|---------------------|-------|----------|--|
| 地址管理         | 田 选手推荐列表            |          |        |                     |       |          |  |
| 优秀组织奖申请      | 本屬本校参赛名额(2)人        |          | 取消提交参加 | <b>8名单</b> 打印推荐表 上传 | 推荐表   |          |  |
| 选手推荐         |                     |          | _      |                     |       |          |  |
| 推荐列表         | 输入姓名查询              | 输入身份证号查询 |        | 输入手机号码查询            | Ê     | 询 导出参赛名单 |  |
| 选手列表         |                     |          |        |                     |       |          |  |
| 特许选手         | 身份证号码               | 姓名       | 性别     | 移动电话                | 推荐表   | 推荐操作     |  |
| ±\$##        | interior des contra | 1000     |        | a second second se  | 预觉推荐表 | 取消推荐     |  |

(1)点击"选择文件",选择相对应的 PDF,点击"开始上传", 进度 100%时,状态为"上传成功"时,点击"关闭",完成上传。 上传 PDF 完成。如下图:

(2) PDF 上传成功后会出现"预览推荐表",点击可预览,如 预览没有问题,选手推荐完成。如下图:

| ▲ 账号管理  | ~ |                       |          |       |              |                             |                       |
|---------|---|-----------------------|----------|-------|--------------|-----------------------------|-----------------------|
| 🧮 青教赛   |   |                       |          |       |              |                             |                       |
| 地址管理    |   | 曲 远于推荐列表              |          |       |              |                             |                       |
| 优秀组织奖申请 |   | 本届本校参赛名额(2)人          |          | 取消提交参 | 赛名单 打印推荐表 上传 | 推荐表 预觉推荐表                   |                       |
| 选手推荐    |   |                       |          |       |              |                             |                       |
| 推荐列表    |   | 输入姓名查询                | 输入身份证号查询 |       | 给入于机局码查询     | đ                           | 调 导出参赛名单              |
| 选手列表    |   |                       |          |       |              |                             |                       |
| 特许选手    |   | 身份证号码                 | 姓名       | 性别    | 移动电话         | 推荐表                         | 推荐操作                  |
|         |   | and the second second |          |       | 3            | 预览推荐表                       | 取消推荐                  |
| 专家推荐    | ~ |                       |          |       |              | Construction and the second | - Andrew Construction |

(三) 完善专家库

1.各高校管理员登录系统后,点击"管理平台"—"竞赛审核系统",进入竞赛审核系统。如下图:

| 山东省高等学校<br>师资培训中心 | 首页 | 初赛 | 复赛   | 决赛 | 管理平台   |               |
|-------------------|----|----|------|----|--------|---------------|
|                   |    |    | E.   |    | 克塞审核系统 | 建立流畅舒适的岗培教学平台 |
|                   |    | 3  | 1000 |    | 服务     | 5高城 、         |

2. 新增专家

(1)管理员新增专家,点击"新增专家",填写新增专家信息, 专家简介(可从研究方向、获奖情况、发表论文等方面填写),500字以下。

| 河北省高等学校师资培训「 | 杺 |                                                 |
|--------------|---|-------------------------------------------------|
|              |   |                                                 |
| ♠ 账号管理       |   |                                                 |
| <u>置</u> 青教赛 |   |                                                 |
| 地址管理         |   |                                                 |
| 优秀组织奖申请      |   | 本扁本校专家推荐名额(2)人 新常专家 导出推荐名单 取消提交专家名单 打印推荐表 上传推荐表 |
| 选手推荐         |   |                                                 |
| 专家推荐         |   |                                                 |
| 专家库          |   |                                                 |
| 初赛管理         |   |                                                 |
| 复赛管理         | ~ | 专家自助添加信息地址(点击复制): http://sdgsg7                 |

| 山东省高等学校师资地     | 前间中心   |                        |
|----------------|--------|------------------------|
| □ #号管理 □ 达手推荐  | *<br>* |                        |
| 日 专家推荐<br>推荐列表 | ^      | 22 新语专家<br>姓名: UNBANSH |
| 专家列表           |        | 身份证号: 网络入外份证书          |
| 口 初寿管理         | *      | <b>手机号:</b> 研编入导位证号    |
| 旦 复奏管理         | ~      | 职物/服务: 纳哈人里的/服务        |
| □ 決測管理 □ 通洗剤管理 | ~<br>~ | 授罪对象: 由的理论的 会          |
|                | 1.10   | 受養地防:                  |
|                |        |                        |
|                |        | 二级学科: 第四月二级学科          |
|                |        | 专家简介: 時限人专家国介          |
|                |        |                        |

(2)专家自助填写,将专家自助填写的地址发给专家,由专家自助进行填写,专家填写完成后就会显示在列表中。

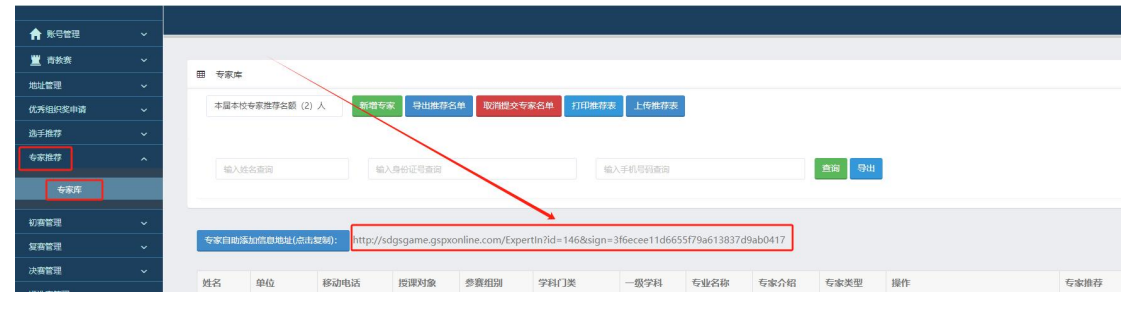

 3. 推荐专家。新增专家后,点击专家推荐中的"请选择",选择 需推荐的专家。(往届专家,无需重复推荐)

|              |   | 田安家内 |              |            |              |              |          |              |             |          |       |                   |        |              |
|--------------|---|------|--------------|------------|--------------|--------------|----------|--------------|-------------|----------|-------|-------------------|--------|--------------|
| お北自理         |   | 太届本  | (2)          | A 8025     | R            | Sm Banke     | 专家名单 打田神 | ###<br>上伝維提表 | 1           |          |       |                   |        |              |
| 0.5988936400 | Ť |      |              |            |              |              |          |              | -           |          |       |                   |        |              |
| 选手推荐         | ~ |      |              |            |              |              |          |              |             |          |       |                   |        |              |
| 专家推荐         | ^ | 輸入   |              | (金)        |              |              |          | 输入于机局码直闭     |             |          | 查询 导出 |                   |        |              |
| 专家库          |   |      |              |            |              |              |          |              | -           |          |       |                   |        |              |
| 11100000 III |   |      |              |            |              |              |          |              | _           | -        |       |                   |        |              |
| 1098 B A2    |   | 专家自由 | 漆hn体自由th/ch+ | http://s   | dasaame asn  | conline.com/ |          |              | C/79a613837 | d9ab0417 |       |                   |        |              |
| 复赛管理         | ~ |      |              | indexts    | -9-9         |              |          |              |             |          |       |                   |        |              |
| 决赛管理         | ~ | M-97 | 69/0         | \$25beb35  | 16183100     | #3004001     | 993173#  |              | 本业文称        | 主由人切     | 在中州田  | 10.45             | ~      | <b>本金油花</b>  |
| 遴选度管理        | ~ | XILI | 411          | 197407-DHD | 130.047-3184 | 30 58 50 MI  | Ttill JX | 27.3.4+      | -5.75.174b  | -2467130 | 化学文王  | SRIF-             |        | -2 10-1121-2 |
|              |   | Ť.   |              |            |              |              |          |              |             |          |       | 修改 重置出码           | 设为往届专家 | 取り的选择        |
|              |   |      |              |            |              |              |          |              |             |          |       |                   |        |              |
|              |   |      |              |            |              |              |          |              |             |          |       | 修改 重置密码           | 设为往届专家 | 取消选择         |
|              |   |      |              |            |              |              |          |              |             |          |       |                   |        |              |
|              |   |      | -            |            |              | 100          |          |              | 1000        |          | 家     | <b>1833 ANDER</b> | 设为往居专家 | 講講社          |

4. 确认推荐专家。选择完成后,点击专家推荐中的"提交专家名单"信息,提交本校推荐的专家,注意:提交后不可取消。

| 山东省高等学校师要与 | 古調中心 |                   |         |                  |        |                       |              |              |      |      |               |      |             | ▲徐田 ~   |
|------------|------|-------------------|---------|------------------|--------|-----------------------|--------------|--------------|------|------|---------------|------|-------------|---------|
|            | ų    |                   |         |                  |        |                       |              |              |      |      |               |      |             | 推荐列表    |
| □ あ手推荐     |      |                   |         |                  |        |                       |              |              |      |      |               |      |             |         |
| 口 も実施存     |      | 團 推荐列表            |         |                  |        | _                     |              |              |      |      |               |      |             | *       |
| #1777Fia   |      | 本国本校专家            | 世芽名類(2) | 人新组织             | 家 号出推3 | 75# <u>112</u> 5#     | 15.#         |              |      |      |               |      |             |         |
| 专家刑案       |      | 14/14/07/11/14/14 |         |                  |        | 2015 20140000         |              | HE S BUSIT   |      |      |               |      |             | -       |
| □ 初奏管理     |      |                   |         |                  |        | 482/022-9632298       |              | - MEALSPIENE |      |      | 18/17/17/17/1 |      |             |         |
| L NACE     |      | 扇数                | 姓名      | 单位               | 推荐人    | 入库时间                  | 移动电话         | 授谭对象         | 参赛组別 | 学科门类 | 一级学科          | 专业名称 | 授作          | 专家推荐    |
| 口、決審管理     |      | 山东省第四届            | 10000   | 山东省高等学           |        | 2017/3/22             | diaman and a |              |      |      |               |      | 12.22 8110  | ROMAN # |
|            |      | 高校青年教师<br>教学比赛    |         | 校师资培训中<br>心      |        | 14:13:35              |              |              |      |      |               |      |             |         |
|            |      | 山东省第五<br>届"超里     |         | 山东省高等学<br>校师遗培训中 |        | 2018/7/15<br>12:32:39 |              |              |      |      |               |      | 197.2X B159 | 取消选择    |

打印推荐表。提交专家名单后,专家推荐中会出现"打印推荐表",点击后打印。

| 山东省高等学校师要站    | 21+6 |                                                 | ≜i#tti ~ |
|---------------|------|-------------------------------------------------|----------|
|               |      |                                                 | 推荐列表     |
| <u>□</u> 8∓## | ~    |                                                 |          |
| LL 6###       | ^    |                                                 | · · · ·  |
| 11:19 (A      |      | 本語本校与家園存在版(2)人 新聞专家 日出生存名中 取消理会を家名中 打印度存表 上行性存表 |          |
| 专家列表          |      |                                                 |          |
|               | ~    | WARRANGES WARRANG WARRANGES WARRANGES           |          |

6. 上传推荐表。打印专家名单后,加盖单位公章,点击"上传 推荐表",上传对应的 PDF 文件。如下图:

| 山东省嘉等学校师要出 | 调中心 | 11     |          |      |         |             |          |             |      |      |         |      |    |    | <b>▲</b> #丽 → |
|------------|-----|--------|----------|------|---------|-------------|----------|-------------|------|------|---------|------|----|----|---------------|
| 旦 账号管理     | Ţ.  |        |          |      |         |             |          |             |      |      |         |      |    |    | 推荐列表          |
| 旦 选手推荐     | *   |        |          |      |         |             |          |             |      |      |         |      |    |    |               |
|            | ^   | 圖 推荐列表 |          |      |         |             |          |             |      |      |         |      |    |    |               |
| 性切列表       |     | 本届本校   | 专家推荐名额(2 | )A ( | 日本美 日田市 | tresm Romen | 交专家名单 打印 | 8179表 上位813 | 9.20 |      |         |      |    |    |               |
| 专家列表       |     |        |          |      |         |             |          |             |      |      |         |      |    |    |               |
|            | ~   | 编品理论   |          |      |         | 編入姓名臺词      |          | 输入导份证明      |      |      | 输入手机局外值 |      |    | ER |               |
|            | ~   | 层数     | 姓名       | 单位   | 推荐人     | 入库时间        | 移动电话     | 授罪对象        | 参赛组网 | 学科门类 | 一级学科    | 专业名称 | 屉作 | 专家 | 推荐            |

(1)点击"选择文件",选择相对应的 PDF,点击"开始上传", 进度 100%时,状态为"上传成功"时,点击"关闭",完成上传。 如下图:

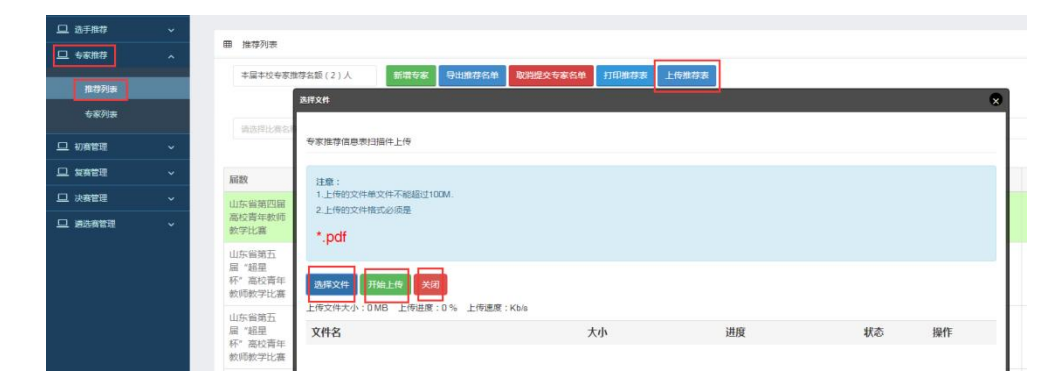

(2) PDF 上传成功后会出现"预览推荐表",点击可预览。

| 山东省高等学校师费地        | 0496 | ==             |                 |                       |       |                         |           |             |            |      |                                         |                |         | <b>▲</b> #88 ~ |
|-------------------|------|----------------|-----------------|-----------------------|-------|-------------------------|-----------|-------------|------------|------|-----------------------------------------|----------------|---------|----------------|
| 1 K928            |      |                |                 |                       |       |                         |           |             |            |      |                                         |                |         | 推荐列            |
| 8788              | ~    |                |                 |                       |       |                         |           |             |            |      |                                         |                |         |                |
| 08.87             | ^    | m (#1993#      |                 |                       |       |                         |           |             |            |      |                                         |                |         | ÷.             |
| 80.9 Pipi         |      | +届+拉+87        | #厚名额(2)。        | 人 新造6                 | E 9出版 | 176# 10122              | 6#6# 110m | 038 1.6m    | 73 SE2.879 |      |                                         |                |         |                |
| <del>6</del> 89(8 |      | 10.001.001.0   |                 |                       |       | and a lot of the second |           | and married |            |      | 101 101 101 101 101 101 101 101 101 101 |                |         |                |
| NATE:             | ~    |                |                 |                       |       | No. of Action           |           | NUCCIPTING. |            |      |                                         |                |         |                |
| RARE              | ~    | 10.            | 地名              | <i>申</i> 位            | 推荐人   | 入库时间                    | 移动电话      | 投课对象        | 步赛组织       | 学科门类 | 一根学科                                    | 5 <u>\$8</u> 8 | 操作      | 专家推荐           |
| の日本               | ~    | Contraction of | General Version | 山东省高桥学                |       | 2017/3/22               |           |             |            |      |                                         |                | 92 899  | REAR           |
| ASHEE             | *    |                |                 | 校時選結30中<br>心          |       | 14:13:35                |           |             |            |      |                                         |                |         |                |
|                   |      | 10.            | 10              | 山东省高琴学<br>校時間地設中<br>心 |       | 2018/7/15<br>12:32:39   | -         |             |            |      |                                         |                | 90X 800 | RRAM           |

注:如需"修改"或"设为往届专家"信息,可以从推荐专家的操作中进行"修改"完善相应专家信息或移入往届专家库。

(四)上传优秀组织奖申报材料

 高校管理员登录后,点击"管理平台"—"竞赛审核系统", 进入竞赛审核系统。如下图:

| 山东省高等学校<br>师资培训中心 | 首页 | 初赛 | 复赛             | 决赛 | 遴选赛 | 管理平台          |               |
|-------------------|----|----|----------------|----|-----|---------------|---------------|
|                   |    |    | and the second |    |     | 克塞审核系统<br>101 | 建立流畅舒适的岗培教学平台 |

 2. 上传优秀组织奖申报材料。点击"优秀组织奖申请"—"申请 材料"。请管理员按类别分别上传相应的申请材料。如下图:

|           |                 |             |      | 优秀组织奖申请 |
|-----------|-----------------|-------------|------|---------|
|           |                 |             |      | -       |
| 口优秀组织申请   |                 |             |      |         |
| 10384-001 | 曲 优秀组织实申请       |             |      |         |
| 17441011  | 材料名称            | 提交状态        | 徑作   |         |
| 口 法手推荐    | 比赛通知            | 未提交         | F45  |         |
|           |                 |             |      |         |
| 旦 初春堂理    | 实施万莱            | 朱禮交         | 上帝   |         |
|           | 激励政策            | 未還交         | 上传   |         |
|           | 211275-04-6-022 | <b>十</b> 博立 |      |         |
|           | TTAE LEADA      | 不远义         | Tte  |         |
|           | 公示材料            | 未提交         | 1±49 |         |

注:优秀组织奖申请材料中的激励政策部分,需要填写项目内容 和来源说明(此奖励在哪一文件中的哪一条款体现,具体如何表述的) 并上传相应的文件。

3. 上传完成后, 需点击右下角"保存并提交"。

| 提交项目    | 项目内容 | 来源说明   | 提交状态 | 操作    |  |
|---------|------|--------|------|-------|--|
| 激励金奖励   | 输入全额 | 输入来漂说明 | 未提交  | 上传    |  |
| 职称奖励    | 游输入  | 输入来源说明 | 未提交  | 上传    |  |
| 教研设施    | 請給入  | 输入未透进明 | 未提交  | 上传    |  |
| 校级赛组织情况 | 清输入  | 输入来源说明 | 未提交  | 上传    |  |
|         |      |        |      | 保存并提交 |  |

## 四、其他事宜

注意:本使用手册将随比赛进程持续更新,请注意查阅。咨询请联系: 0531-86180739。

山东省高等学校师资培训中心

2024年12月15日